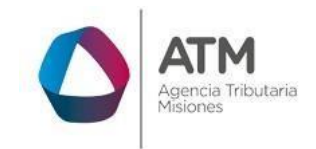

# Sistema Rentax Manual de Usuario - Inmobiliario -Consulta de Boletas - Extranet – Con Clave Fiscal

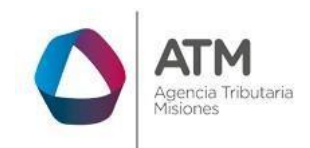

# Índice

| 1.   | Introducción                        | .3 |
|------|-------------------------------------|----|
| 2.   | Generalidades del Sistema           | .3 |
| 2.1. | Ingreso al Sitio Web de la DGR      | .3 |
| 2.2. | Ingreso al Sistema Con Clave Fiscal | .4 |
| 2.3. | Botones en común en todo el sistema | .5 |
| 3.   | Consulta de Boletas                 | .6 |
| 3.1. | Acceso a la aplicación              | .6 |
| 3.2. | Desarrollo                          | .6 |

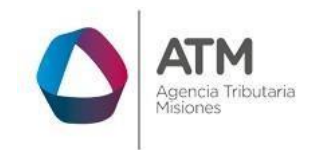

#### 1. Introducción

El presente documento está dirigido al Contribuyente de la Dirección General de Rentas (DGR). El mismo pretende brindar información clara y precisa de las características y de cómo utilizar el Sistema Rentax.

Tiene como objetivo ayudar y servir de guía al Contribuyente para el logro de todas sus transacciones.

Este Manual de Usuario brindará información de cómo utilizar el módulo Inmobiliario para la Consulta de Boletas en su modalidad con Clave Fiscal. El mismo contiene imágenes ilustrativas de manera de ser más orientativo para el Usuario final.

#### 2. Generalidades del Sistema

#### 2.1. Ingreso al Sitio Web de la ATM

Para dar uso al Sistema Rentax primeramente el Contribuyente debe ingresar al Sitio Web de la ATM ingresando en un Explorador Web: <u>www.atmisiones.gob.ar</u>

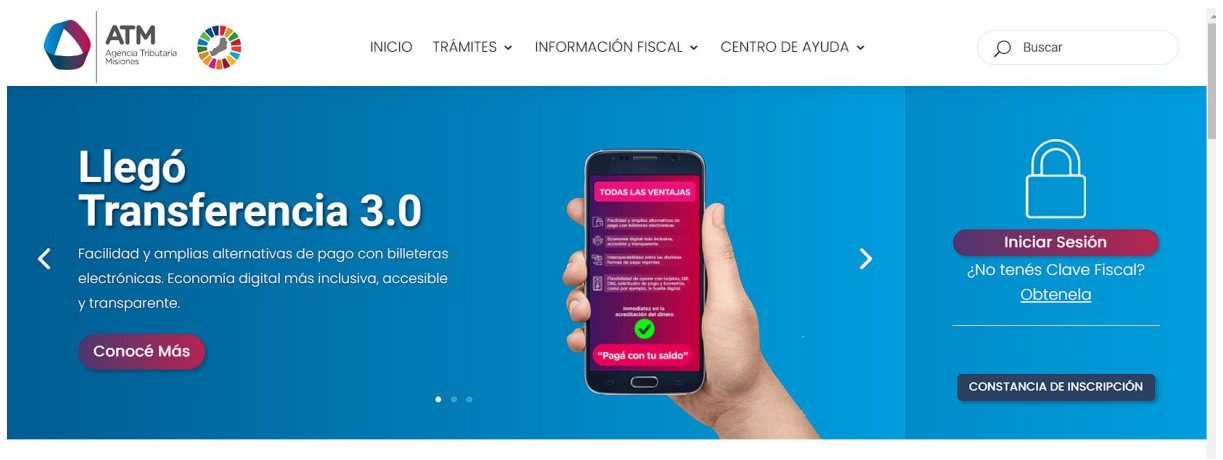

Figura 1. Pantalla principal del Sitio Web de DGR

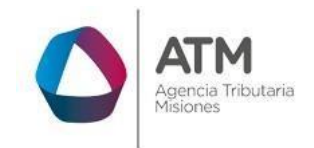

Una vez ahí, el Contribuyente puede realizar cualquier trámite sin Clave Fiscal.

**NOTA**: se recomienda usar como Explorador Web: Chrome o Firefox.

#### 2.2. Ingreso al Sistema Con Clave Fiscal

Si el Contribuyente posee Clave Fiscal tan solo debe hacer clic en el botón "Iniciar Sesión".

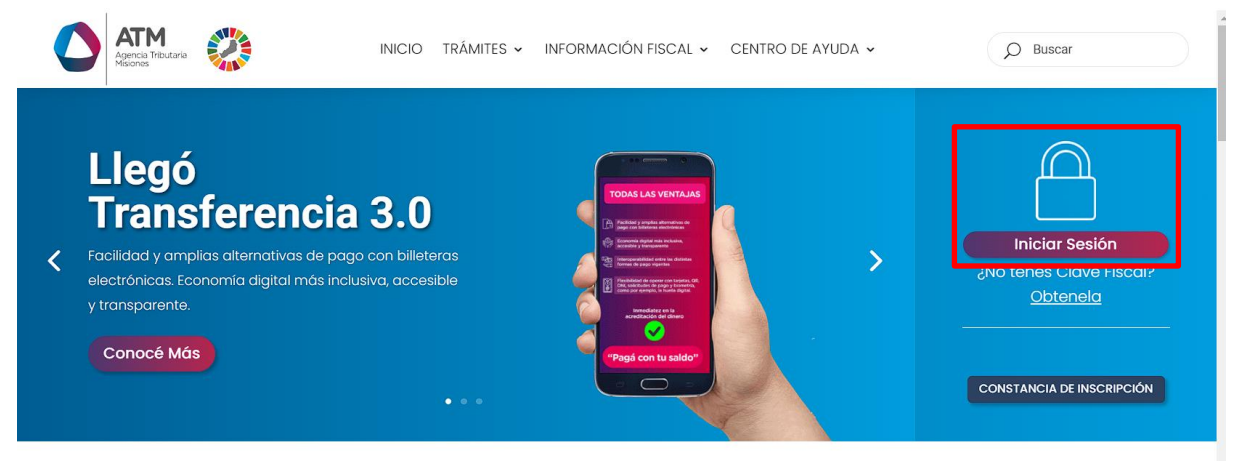

Figura 2. Botón Usuarios con Clave Fiscal (marcado con cuadro rojo)

Una vez ahí, el Contribuyente deberá ingresar su Usuario y Contraseña (luego de tres intentos fallidos deberá ingresar además el Captcha que proporcione el Sistema). Por último, debe hacer clic en el botón "Ingresar".

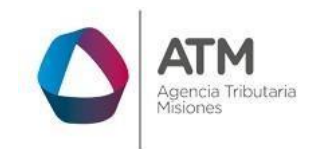

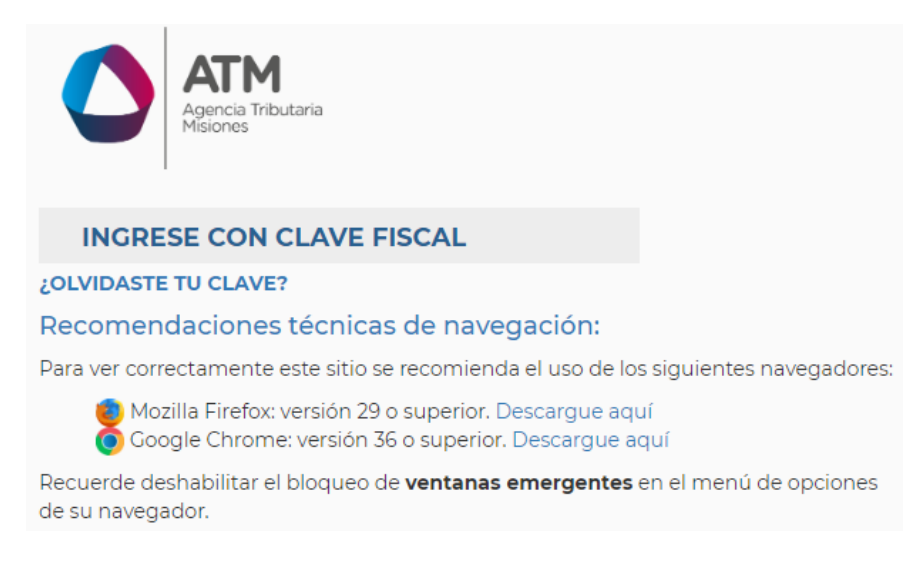

Figura 3. Pantalla de Loguin para ingreso al Sistema Rentax

### 2.3. Botones en común en todo el sistema

El sistema brinda una serie de botones en común en todas sus pantallas:

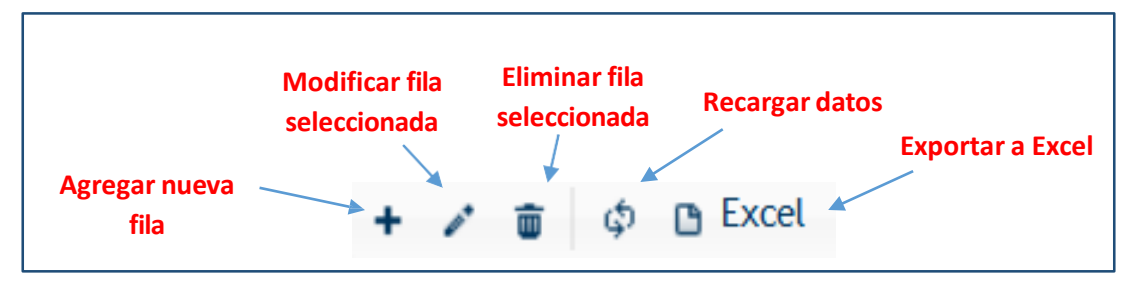

*Figura 4. Botones de manipulación de registros* 

- Botón "Agregar nueva fila": permite agregar un nuevo registro en la grilla de datos.
- Botón "Modificar fila seleccionada": permite editar el registro seleccionado para modificar sus valores.
- Botón "Eliminar fila seleccionada": permite eliminar un registro de la grilla de datos.
- Botón "Recargar datos": permite volver a cargar información en la grilla de datos.

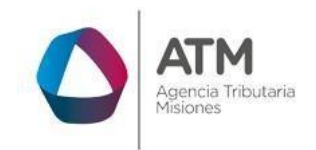

• Botón "Exportar datos a Excel": permite migrar los datos que muestre la grilla a una planilla Excel.

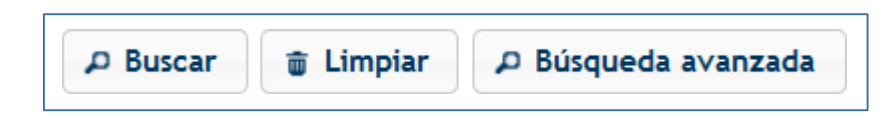

Figura 5. Botones de búsqueda

- Botón "Buscar": permite iniciar la búsqueda de datos según el filtro ingresado.
- Botón "Limpiar": permite limpiar los campos del filtro de búsqueda.
- Botón "Búsqueda avanzada": permite al usuario realizar una búsqueda más específica a través de la utilización de operadores lógicos.

#### 3. Consulta de Boletas

#### 3.1. Acceso a la aplicación

Extranet  $\rightarrow$  Inmobiliario  $\rightarrow$  Consulta de Boletas (INMO)

#### 3.2. Desarrollo

Ingresar a través de la extranet con usuario (CUIL/CUIT) y clave fiscal.

En la solapa INMOBILIARIO, situarse en el ítem CONSULTA DE BOLETAS (INMO).

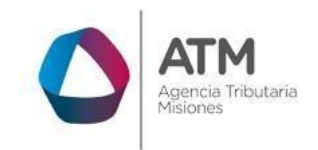

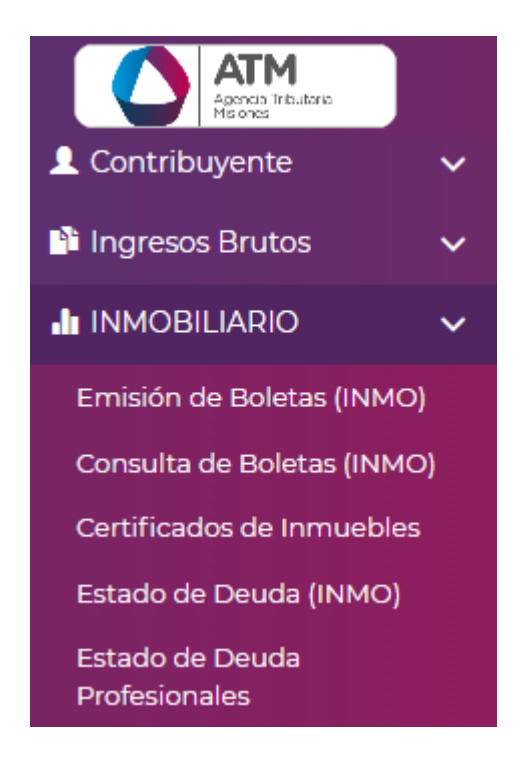

Figura 6 Ingreso Consulta de Boletas

Una vez dentro se visualiza la siguiente ventana:

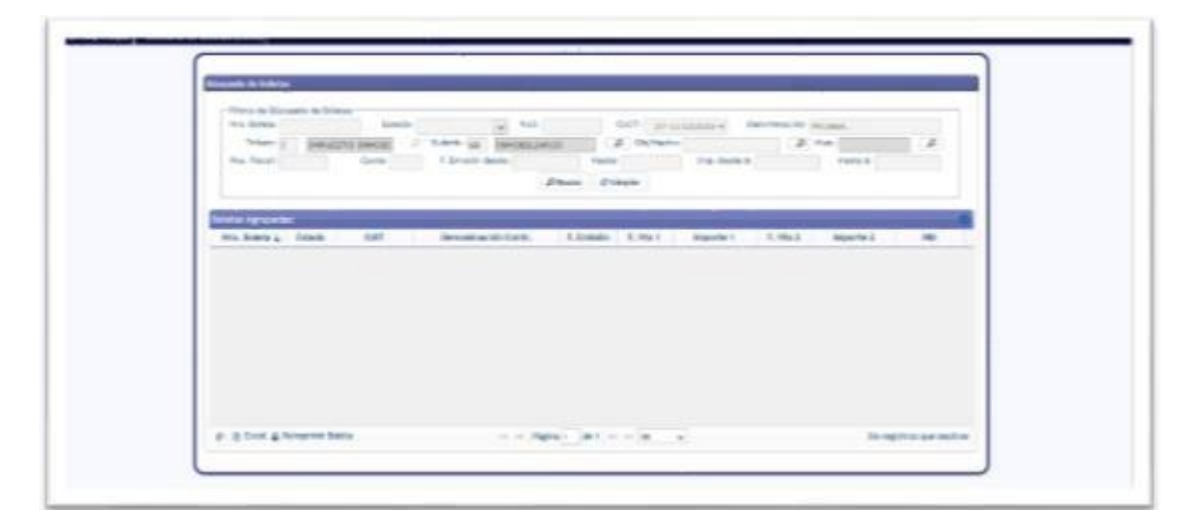

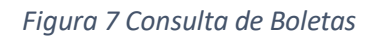

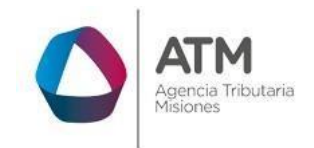

Mostrando los siguientes filtros de BUSQUEDA DE BOLETAS:

- NRO. BOLETA
- ESTADO
- NUI
- CUIT
- DENOMINACION
- TRIBUTO
- SUBTRIBUTO
- OBJ/HECHO
- MUN.
- POS. FISCAL
- CUOTA
- F. EMISION DESDE
- HASTA
- IMP. DESDE \$
- HASTA \$

De los cuales CUIT, DENOMINACION, TRIBUTO y SUBTRIBUTO se muestran cargados de modo predeterminado de acuerdo al perfil del contribuyente.

Nota: En el caso de que desee borrar los filtros se debe presionar sobre el botón

*i* Limpiar *y* automáticamente se borran los datos que estaba colocados previamente en los filtros.

Una vez que se rellenen los campos, debe presionar sobre el botón PBuscar para que devuelva la deuda consultada.

Mostrando las boletas emitidas:

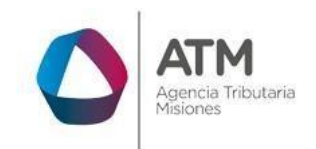

| Pos. Fiscal:                  |               | Cuota:        | F. Emisión desde:   | Hasta<br>Buscar ØL | :<br>impiar | Imp. desde \$: |          | Hasta \$: |     |
|-------------------------------|---------------|---------------|---------------------|--------------------|-------------|----------------|----------|-----------|-----|
| etas Agrupad<br>Iro. Boleta 🔷 | is:<br>Estado | CUIT          | Denominación Contr. | F. Emisión         | F. Vto 1    | Importe 1      | F. Vto 2 | Importe 2 | NUI |
| 5896512                       | IMPAGA        | 27-11122233-4 | PRUEBA, ANA         | 04/06/2015         | 04/06/2015  | 223,92         |          |           |     |
| 5896511                       | IMPAGA        | 27-11122233-4 | PRUEBA, ANA         | 04/06/2015         | 04/06/2015  | 223,92         |          |           |     |
| 5896510                       | IMPAGA        | 27-11122233-4 | PRUEBA, ANA         | 04/06/2015         | 04/06/2015  | 223,92         |          |           |     |
| 5896509                       | IMPAGA        | 27-11122233-4 | PRUEBA, ANA         | 04/06/2015         | 04/06/2015  | 223,92         |          |           |     |
|                               |               |               |                     |                    |             |                |          |           |     |

Figura 8 Búsqueda de Boletas

En la columna que lleva por título "Estado", informa si la boleta se encuentra PAGA o IMPAGA.

| En la parte inferior del recuadro están las opcio | nes actuali | izar      | , exportar   |
|---------------------------------------------------|-------------|-----------|--------------|
| la información visualizada a un libro de Excel    | 🗅 Excel     | o al se   | leccionar la |
| boleta se puede reimprimir usando el botón.       | 🚇 Reimprim  | ir Boleta |              |

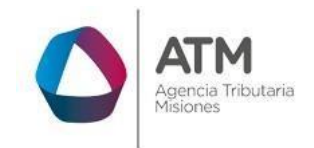

| and the second                                                                                                    | ntas                                                                                                    | IMPUEST                                                                                     | TO INMOBILIA                                                                                                    | RIO BÁSICO (904)                                                                                                    | Boleta N*1                                                                                                    | 1-00                                                                                                    | 07117593-4                                                                                                    |
|----------------------------------------------------------------------------------------------------|----------------------------------------------------------------------------------------------------|---------------------------------------------------------------------------------------------|----------------------------------------------------------------------------------------------------|----------------------------------------------------------------------------------------------------|----------------------------------------------------------------------------------------------------|----------------------------------------------------------------------------------------------------|----------------------------------------------------------------------------------------------------|
| Carlos Santa                                                                                                    | in fan mei de Bostor<br>Jariz Mistana                                                                                                    |                                                                                             |                                                                                                    | - Internet                                                                                                    | NUC:                                                                                                    |                                                                                                    |                                                                                                    |
| descan Ge<br>Preinig                                                                                                    | anal de Acettac                                                                                                    |                                                                                             | 10                                                                                                    | nha: 25/06/15                                                                                                    | Page Electricit                                                                                                    |                                                                                                    |                                                                                                    |
| Form. SR2000/A                                                                                                    |                                                                                                    |                                                                                             | _                                                                                                    |                                                                                                    |                                                                                                    |                                                                                                    |                                                                                                    |
| CUITA                                                                                                    | 25                                                                                                    | -4                                                                                          | Contri                                                                                                    | Buyenter RAL 7                                                                                                    | RANCESCO                                                                                                    |                                                                                                    |                                                                                                    |
| Dom.t                                                                                                    | PRUESA 123                                                                                                    | - APOSTOLES                                                                                 | (CP.3350)                                                                                                    |                                                                                                    |                                                                                                    |                                                                                                    |                                                                                                    |
|                                                                                                    |                                                                                                    |                                                                                             |                                                                                                    |                                                                                                    |                                                                                                    |                                                                                                    | =                                                                                                    |
|                                                                                                    | Detaile                                                                                                    |                                                                                             | Capital Bon                                                                                                    | ificación Interes                                                                                                    | Hults                                                                                                    | Total                                                                                                    | i a Pagar                                                                                                    |
| 2nmp - 63-0000<br>2nmp - 61-0000                                                                                                    | CUDTA - 2<br>CUDTA - 2                                                                                                    | 1301-0                                                                                      | 8,20,44                                                                                                    | \$0.00 \$12.00<br>\$0.00 \$11.55                                                                                                    | 92.<br>92.                                                                                                    | 80<br>80                                                                                                    | 10.4                                                                                                    |
| Some - 65 0000<br>Some - 65 0000                                                                                                    | CLOTA 2                                                                                                    | 11103-0                                                                                     | 120.44                                                                                                    | \$1.00 \$11.00<br>\$0.00 \$10.73                                                                                                    | \$2.<br>\$0,                                                                                                    | 10                                                                                                    | 114                                                                                                    |
|                                                                                                    |                                                                                                    |                                                                                             |                                                                                                    |                                                                                                    |                                                                                                    |                                                                                                    | _                                                                                                    |
|                                                                                                    |                                                                                                    |                                                                                             |                                                                                                    |                                                                                                    |                                                                                                    |                                                                                                    |                                                                                                    |
|                                                                                                    |                                                                                                    |                                                                                             |                                                                                                    |                                                                                                    |                                                                                                    |                                                                                                    |                                                                                                    |
|                                                                                                    |                                                                                                    |                                                                                             |                                                                                                    |                                                                                                    |                                                                                                    |                                                                                                    |                                                                                                    |
|                                                                                                    |                                                                                                    |                                                                                             |                                                                                                    |                                                                                                    |                                                                                                    |                                                                                                    |                                                                                                    |
|                                                                                                    |                                                                                                    |                                                                                             |                                                                                                    |                                                                                                    |                                                                                                    |                                                                                                    |                                                                                                    |
|                                                                                                    |                                                                                                    |                                                                                             |                                                                                                    |                                                                                                    |                                                                                                    |                                                                                                    |                                                                                                    |
|                                                                                                    |                                                                                                    |                                                                                             |                                                                                                    |                                                                                                    |                                                                                                    |                                                                                                    |                                                                                                    |
|                                                                                                    |                                                                                                    |                                                                                             |                                                                                                    |                                                                                                    |                                                                                                    |                                                                                                    |                                                                                                    |
|                                                                                                    |                                                                                                    |                                                                                             |                                                                                                    |                                                                                                    |                                                                                                    |                                                                                                    |                                                                                                    |
|                                                                                                    |                                                                                                    |                                                                                             |                                                                                                    |                                                                                                    |                                                                                                    |                                                                                                    |                                                                                                    |
|                                                                                                    |                                                                                                    |                                                                                             |                                                                                                    |                                                                                                    |                                                                                                    |                                                                                                    |                                                                                                    |
|                                                                                                    |                                                                                                    |                                                                                             |                                                                                                    |                                                                                                    |                                                                                                    |                                                                                                    |                                                                                                    |
|                                                                                                    |                                                                                                    |                                                                                             |                                                                                                    |                                                                                                    |                                                                                                    |                                                                                                    |                                                                                                    |
|                                                                                                    |                                                                                                    |                                                                                             |                                                                                                    |                                                                                                    |                                                                                                    |                                                                                                    |                                                                                                    |
|                                                                                                    |                                                                                                    |                                                                                             |                                                                                                    |                                                                                                    |                                                                                                    |                                                                                                    | -                                                                                                    |
|                                                                                                    |                                                                                                    |                                                                                             |                                                                                                    |                                                                                                    |                                                                                                    |                                                                                                    |                                                                                                    |
|                                                                                                    |                                                                                                    |                                                                                             |                                                                                                    |                                                                                                    |                                                                                                    |                                                                                                    |                                                                                                    |
|                                                                                                    |                                                                                                    |                                                                                             |                                                                                                    |                                                                                                    |                                                                                                    |                                                                                                    |                                                                                                    |
|                                                                                                    |                                                                                                    |                                                                                             |                                                                                                    |                                                                                                    |                                                                                                    |                                                                                                    |                                                                                                    |
|                                                                                                    |                                                                                                    |                                                                                             |                                                                                                    |                                                                                                    |                                                                                                    |                                                                                                    |                                                                                                    |
|                                                                                                    |                                                                                                    |                                                                                             |                                                                                                    |                                                                                                    |                                                                                                    |                                                                                                    |                                                                                                    |
|                                                                                                    |                                                                                                    |                                                                                             |                                                                                                    |                                                                                                    |                                                                                                    |                                                                                                    |                                                                                                    |
|                                                                                                    |                                                                                                    |                                                                                             |                                                                                                    |                                                                                                    |                                                                                                    |                                                                                                    |                                                                                                    |
|                                                                                                    |                                                                                                    |                                                                                             |                                                                                                    |                                                                                                    |                                                                                                    |                                                                                                    |                                                                                                    |
|                                                                                                    |                                                                                                    |                                                                                             |                                                                                                    |                                                                                                    |                                                                                                    |                                                                                                    |                                                                                                    |
|                                                                                                    |                                                                                                    |                                                                                             |                                                                                                    |                                                                                                    |                                                                                                    |                                                                                                    |                                                                                                    |
|                                                                                                    |                                                                                                    |                                                                                             |                                                                                                    |                                                                                                    | _                                                                                                    |                                                                                                    |                                                                                                    |
|                                                                                                    | meaning looks                                                                                                    |                                                                                             | STORE CRAFT                                                                                                    | Reduct a Reserve                                                                                                    |                                                                                                    |                                                                                                    |                                                                                                    |
|                                                                                                    | vencimiento                                                                                                    |                                                                                             | 25/08/2015                                                                                                    | Total a Pagari                                                                                                    |                                                                                                    | \$127,22                                                                                                    |                                                                                                    |
|                                                                                                    | vencimiento                                                                                                    |                                                                                             | 25/08/2015                                                                                                    | Total a Pagari                                                                                                    |                                                                                                    | \$127,22                                                                                                    |                                                                                                    |
|                                                                                                    | Vencimiento                                                                                                    |                                                                                             | 25/04/2015                                                                                                    | Total a Pagari                                                                                                    |                                                                                                    | \$127,22                                                                                                    |                                                                                                    |
| SON MISOS C                                                                                                    | Vencimiento                                                                                                    | IFTE CON 22/3                                                                               | 25/08/2015                                                                                                    | Total a Pagars                                                                                                    |                                                                                                    | \$127,22                                                                                                    |                                                                                                    |
| SON PESOS C                                                                                                    | vencimiento<br>IENTO VENTISI                                                                                                    | IETE CON 22/9                                                                               | 25/08/2015                                                                                                    | Total a Pagari                                                                                                    |                                                                                                    | \$127,22                                                                                                    |                                                                                                    |
| SON MISOS C                                                                                                    | vencimiento<br>IENTO VENTISI                                                                                                    | IETE CON 22/3                                                                               | 25/08/2015<br>10                                                                                                    | Total a Pagari                                                                                                    |                                                                                                    | \$127,22                                                                                                    |                                                                                                    |
| SON MISOS C                                                                                                    | vencimiento<br>19470 VENTISI                                                                                                    | IETE CON 22/3                                                                               | 25/08/2015                                                                                                    | Total a Pagari                                                                                                    |                                                                                                    | \$127,22                                                                                                    |                                                                                                    |
| SON MISOS C                                                                                                    | vencimiento<br>IENTO VENTISI                                                                                                    | IETE CON 22/1                                                                               | 25/04/2015                                                                                                    | Total a Pagari                                                                                                    | Redera Mit                                                                                                    | \$127,22                                                                                                    |                                                                                                    |
| SON MESOS C                                                                                                    | vencimiento<br>IENTO VENTISI<br>INTAIS                                                                                                    | IETE CON 22/10<br>IMPUEST                                                                   | 25/08/2015<br>10<br>TO INHOBILIA                                                                                                    | Total a Pagari<br>RIO BÁSICO (904)                                                                                                    | Boleta N*1                                                                                                    | \$127,22                                                                                                    | 07117593-4                                                                                                    |
| SON MESOS C                                                                                                    | vencimiento<br>IENTO VENTISI<br>INTAS<br>In Gran & Tan-                                                                                                    | ETE CON 2219<br>IMPUEST                                                                     | 25/08/2015<br>10<br>TO INMOBILIA                                                                                                    | Total a Pagari<br>RIO BÁSICO (904)                                                                                                    | Buleta N <sup>4</sup> 1                                                                                                    | \$127,22                                                                                                    | 07117593-4                                                                                                    |
| SON PESOS C                                                                                                    | Vencimiento<br>IENTO VENTISI<br>INTAS<br>In Gran & Kon-                                                                                                    | ITTE CON 22/10<br>IMPUEST                                                                   | 25/08/2015<br>10<br>TO INHOBILIA                                                                                                    | Total a Pagar:<br>RIO BÁSICO (904)                                                                                                    | Bulata Nº1                                                                                                    | \$127,22                                                                                                    | 07117593-4                                                                                                    |
| SON MESOS C                                                                                                    | vencimiento<br>izivito vizivitisi<br>mitas<br>mitas<br>mitas ani                                                                                                    | ETE CON 2219<br>IMPUEST                                                                     | 25/08/2015<br>00<br>TO INMOBILIA                                                                                                    | Total a Pagart<br>RIO BÁSICO (904)                                                                                                    | Boleta Nº1<br>Nul 1                                                                                                    | 1.40                                                                                                    | 07117593-4                                                                                                    |
| SON PESOS C                                                                                                    | Vencimiento<br>IENTO VENTISI<br>In Constant Rama<br>In Constant Rama<br>In Constant Rama<br>In Constant Rama                                                                                                    | ITTE CON 22-10                                                                              | 25/09/2015<br>00<br>ALLIBOMMI OT                                                                                                    | Total a Pagari<br>RIO BÁSICO (904)                                                                                                    | Bulata Nº1<br>Nul 1<br>Page Decision                                                                                                  | 1-00                                                                                                    | 07117593-4                                                                                                    |
| SON MISOS C                                                                                                    | Vencimiento<br>IENTO VENTISI<br>milas<br>microsoficione<br>venticone<br>venticone                                                                                                    | ITTE CON 2219                                                                               | 25/08/2015<br>10<br>TO INMOBILIA                                                                                                    | Total a Pagari<br>RIO BÁSICO (904)<br>terro: 40%15                                                                                                    | Boleta Nº1<br>Null :<br>Pago Electrónic                                                                                               | \$127,22<br>\$-00                                                                                                    | 807117593-4                                                                                                    |
| SON PESOS C                                                                                                    | Vencimiento<br>IENTO VENTISI<br>IENTO VENTISI<br>IENTO VENTISI<br>I Const & Familia<br>Internet<br>I Antonio<br>I Antonio<br>I Antonio                                                                                                    | ITTE CON 2219                                                                               | 25/08/2015<br>10<br>TO INMOBILIA                                                                                                    | Total a Pagari<br>RIO BÁSICO (904)<br>sere: 40/15                                                                                                    | Boleta Nº1<br>Núl 1<br>Pago Electricos                                                                                                | \$127,22<br>3-00                                                                                                    | 07117593-4                                                                                                    |
| SON PESOS C<br>Designed<br>Procession<br>Procession<br>Procession<br>Procession<br>Procession                                                                                                    | Vencimiento<br>IENTO VENTOSI<br>In Constat Rama<br>In Constat Rama<br>In Constat Rama<br>In Constat<br>In Constat<br>In                                                                                                    | ITTE CON 221                                                                                | 25/08/2015<br>00<br>TO INMOBILIA                                                                                                    | Total a Pagari<br>RIO BÁSICO (904)<br>sarra: #ENTAX<br>the: 21/0/15                                                                                                    | Boleta Nº1<br>N.C1<br>Pago Electricos                                                                                                 | \$127,22<br>  1-00                                                                                                    | 07117593-4                                                                                                    |
| SON PESOS C<br>Deserver<br>Provide Control<br>Provide Control<br>Provide Control<br>Provide Control                                                                                                    | Vencimienta<br>IENTO VENTISI<br>In Coroni de Kans<br>In Coroni de Kans<br>Internet<br>In Houseau<br>QA<br>20-                                                                                                    | ITTE CON 2219                                                                               | 25/08/2015<br>10<br>TO INMOBILIA                                                                                                    | Total a Pagari<br>RIO BÁSICO (904)<br>REN BÁSICO (904)<br>REN 25.09/15                                                                                                    | Bulata Nº1<br>Nul :<br>Pago Eectrónic                                                                                                 | \$127,22<br>  \$-60                                                                                                    | 07117593-4                                                                                                    |
| SON MISOS C<br>Records of the second of the second of the se                                                                                                    | Vencimiento<br>IENTO VENTISI<br>IIIIAS<br>In Control de Roma<br>Institute de Anorea<br>Institute de Anorea<br>Institute<br>Institute de Anorea<br>Inst                                                                                                    | IETE CON 2219<br>IMPUEST                                                                    | 25/08/2015<br>00<br>TO INMOBILIA                                                                                                    | Total a Pagari           RIO BÁSICO (904)           RETE:         25.09/15           RETE:         75.09/15           RETE:         RAUL PRANCISO                                                                                                    | Boleta N <sup>4</sup> 1<br>Null :<br>Pago Eectrónic<br>D                                                                              | \$127,22                                                                                                    | 25/08/2015                                                                                                    |
| SON MISOS C<br>SON MISOS C<br>Provide Game<br>Form, SA200<br>Cuttra<br>Domai                                                                                                    | Vencimiento<br>IENTO VENTOSI<br>III AS<br>III Control de Rama<br>III Antonio<br>Vencimiento<br>QA<br>200<br>PRUEDA 122                                                                                                    | IFTE CON 22/0<br>IMPUEST                                                                    | 25/08/2015                                                                                                    | Total a Pagars RIO BÁSICO (904) sarre: AENTAX the: 25.0915 te RAA. PRANCISO                                                                                                    | Boluta N <sup>4</sup> 1<br>N.E :<br>Pago Erectróne                                                                                    | \$127,22<br>1-60<br>э<br>Уінк                                                                                                    | 25/08/2015                                                                                                    |
| SON MESOS C<br>SON MESOS C<br>International<br>From, SI3300<br>Cuttra<br>Deemsi<br>Deemsi                                                                                                    | Vencimiento<br>IEVRO VENTISI<br>IIIIIIIIIIIIIIIIIIIIIIIIIIIIIIIIII                                                                                                    | INPUEST                                                                                     | 25/08/2015<br>10<br>TO INMOBILIA<br>10<br>10<br>10<br>10<br>10<br>10<br>10<br>10<br>10<br>10                                                                                                    | Total a Pagari           RIO BÁSICO (904)           serie:         25:09/15           et         RAJ, PRACISO                                                                                                    | Boleta N <sup>4</sup> 1<br>N.C 1<br>Pago Eectrino<br>D                                                                                | 5127,22<br>5-00<br>9<br>Viter<br>Total                                                                                                    | 07117593-4<br>25/08/2015<br>\$127.1                                                                                                    |
| SON MISOS C<br>Con MISOS C<br>Particular<br>Form, SI3500<br>Contract<br>Contract<br>Cont                                                                                                    | Vencimienta<br>IENTO VENTOSI<br>III III<br>III IIII<br>IIII IIII<br>IIIIIIIIII                                                                                                    | IFTE CON 22/3<br>IMPUEST<br>-4<br>- APOSTOLES                                               | 25/08/2015<br>00<br>TO INHOBILIA<br>00<br>TO INHOBILIA<br>02<br>07<br>07<br>07<br>07<br>07<br>07<br>07<br>07<br>07                                                                                                    | Total a Pagari           RIO BÁSICO (904)           sarra:         #ENTAX           toba:         25,09/15           #         RAA, PRANCISO                                                                                                    | Boleta Nºi<br>N.C :<br>Pago Eectrónic                                                                                                 | \$127,22<br>3.400<br>><br>Vtox<br>Total                                                                                                    | 25/08/2015<br>\$127,1                                                                                                    |
| SON MESOS C<br>SON MESOS C<br>Densition for<br>Porter, SI300<br>Cuttra<br>Deensit<br>Obj. Hecho                                                                                                    | Vencimiento<br>IEVRO VENTISI<br>IIIIIIIIIIIIIIIIIIIIIIIIIIIIIIIIII                                                                                                    | IMPUEST                                                                                     | 25/08/2015<br>00<br>TO INMOBILIA<br>0<br>0<br>0<br>0<br>0<br>0<br>0<br>0<br>0<br>0<br>0<br>0<br>0<br>0<br>0<br>0<br>0<br>0<br>0                                                                                                    | Total a Pagari RIO BÁSICO (904) RIV RÁSICO (904) RIVE RONAX RE RAJA PRANCISO                                                                                                    | Boleta N <sup>4</sup> 1<br>N.C 1<br>Pago Eectricor                                                                                    | 5127,22<br>5-60<br>9<br>Viax<br>Total                                                                                                    | 07117593-4<br>25/08/2015<br>\$127,1                                                                                                    |
| SON MISOS C<br>Records of the former<br>Form, SIA300<br>Cuttra<br>Doen.3<br>Obj. Heche                                                                                                    | Vencimienta<br>IENTO VENTISI<br>Inflass<br>Inflass<br>Infl                                                                                                    | ITTE CON 22.5<br>IMPUEST<br>4<br>- APOSTOLES                                                | 25/08/2015<br>00<br>TO INHOBILIA<br>0<br>0<br>0<br>0<br>0<br>0<br>0<br>0<br>0<br>0<br>0<br>0<br>0<br>0<br>0<br>0<br>0<br>0<br>0                                                                                                    | Total a Pagari<br>REO BÁSICO (904)<br>anna PENIAX<br>scher 25/09/15<br>R RAJ, PRANCISO                                                                                                    | Boleta N <sup>4</sup> 1<br>N.E :<br>Pago Eectrónic                                                                                    | 1400<br>1400<br>1400<br>Viac<br>Viac<br>Sch PSX                                                                                                    | 07117593-4<br>25/08/2015<br>5127/<br>55 CENTO VENTERIT                                                                                                    |
| SON MISOS C<br>Records a<br>Form, STATE<br>Contraction<br>Form, STATE<br>Contraction<br>Contraction<br>Contrac                                                                                                    | Vencimiento<br>IENTO VEINTISI<br>In Construit de Nome<br>In Construit de Nome<br>In                                                                                                    | ITTE CON 2219<br>IMPUEST<br>4<br>- APOSTOLES 1                                              | 25/08/2015<br>10<br>TO INHOBILIA<br>20<br>10<br>10<br>10<br>10<br>10<br>10<br>10<br>10<br>10<br>1                                                                                                    | Total a Pagari RIO BÁSICO (904) Sarra: 42N1X tche: 25/08/15 RIAL PRACISIO                                                                                                    | Boleta N*1<br>Null 1<br>Page Dectrined                                                                                                | 501 PEX<br>501 PEX<br>501 PEX<br>501 PEX<br>501 PEX<br>501 PEX                                                                                                    | 25/08/2015<br>5127/1<br>55 CENTO VENTSUETE<br>00                                                                                                    |
| SON PESOS C<br>Records and the second second s                                                                                                    | Vencimiento IENTO VEINTISI IENTO VEINTISI IITAS IITASI IITASI IIT                                                                                                    | ITTE CON 2219<br>IMPUEST<br>4<br>• APOSTOLES                                                | 25/08/2015<br>10<br>TO INHOBILIA<br>[]]<br>[]<br>[]<br>[]<br>[]<br>[]<br>[]<br>[]<br>[]<br>[                                                                                                    | Total a Pegari<br>RIO BÁSICO (904)<br>Serte PENTAX<br>cher 25.0415<br>R RAJ, PRACISO                                                                                                    | Boleta N <sup>4</sup> 1<br>Null 1<br>Pago Electrino                                                                                   | 1 27,22<br>1 -00<br>1 -00                                                                                                    | 25/08/2015<br>5127,1<br>5127,1<br>5127,                                                                                                    |
| SON PESOS C<br>Receive for<br>Participantia<br>Form, 58300<br>Cuttra<br>Doen.1<br>Obj. Hiecho                                                                                                    | Vencimiento<br>IENTO VENTISI<br>In Tas<br>In Construct Name<br>In Construct Name<br>In Construct Na                                                                                                    | arte con 22 s<br>IMPUEST<br>4<br>- APOSTOLES (                                              | 25/08/2035<br>00<br>TO INMOBILIA<br>(20<br>20<br>Contribuyonta<br>(20:2350)                                                                                                    | Total a Pagari<br>RIO BÁSICO (904)<br>merci 40154<br>state 25.99/15<br>H RAL PRACISO                                                                                                    | Boleca N <sup>4</sup> 1<br>Null 1<br>Pago Erectrónic<br>D                                                                             | 5-00<br>5-00<br>Vitec<br>Total<br>SON PESC<br>CON 22/9                                                                                                    | 25/08/2015<br>5127/<br>5127/<br>5 |
| SON PESOS C<br>Received one<br>Form, SA200<br>CUTE<br>Denui<br>Obj. Hiecho                                                                                                    | Vencimiento<br>IENTO VEINTISI<br>IENTO VEINTISI<br>In Concercio de Roma<br>Incontecto de Roma<br>Incontecto de Roma<br>Inconte                                                                                                    | etti con 2216<br>IMPUEST<br>e<br>- APOSTOLES                                                | 25/08/2015<br>10<br>TO INHOBILIA<br>21<br>10<br>10<br>10<br>10<br>10<br>10<br>10<br>10<br>10<br>1                                                                                                    | Total a Pegari           RIO BÁSICO (904)           serre:         RENTA           tobe:         25,00/15           RI         RAA, PRACISO                                                                                                    | Boleta Nº1<br>N.C 1<br>Pago Eectrónic                                                                                                 | 5014 PESK<br>CON 22/3                                                                                                    | 28/08/2015<br>5 (20/0 vENTS)<br>5 (20/0 vENTS)<br>5 (20/0 vE                                                                                                    |
| SON PESOS C<br>Demonstration<br>Form, 18300<br>Cuttra<br>Demonstration<br>Form, 18300<br>Cuttra<br>Demonstration<br>Cuttra                                                                                                    | Vencimiento<br>IENTO VEINTISI<br>IENTO VEINTISI<br>IIIIAS<br>IIIIIIIIIIIIIIIIIIIIIIIIIIII                                                                                                    | 4<br>- APOSTOLES 1                                                                          | 25/08/2015<br>10<br>TO INHOBILIA<br>(D-11)<br>Centr/Bayenta<br>(D-1160)<br>(D-110000001                                                                                                    | Total a Pegari RIO BÁSICO (904) Serrer PENTax etem 25.09(15 m RAJ, PRACISO                                                                                                    | Buleta N <sup>4</sup> 1<br>Null :<br>Pago Electrónic                                                                                  | 1327,22<br>3-60<br>2<br>3<br>4<br>4<br>1<br>5<br>5<br>5<br>7<br>5<br>5<br>0<br>1<br>7<br>5<br>5<br>0<br>1<br>7<br>5<br>5<br>0<br>1<br>7<br>5<br>5<br>7<br>5<br>7<br>5<br>7<br>5<br>7<br>5<br>7<br>7<br>7<br>7<br>7<br>7<br>7<br>7                                                                                                    | 07517593-4<br>25/08/2015<br>5127/<br>5 CENTO VENTERTT<br>00                                                                                                    |
| SON PESOS C<br>SON PESOS C<br>Providence<br>Providence<br>Providenc                            | Vencimiento<br>IDNTO VEINTOSI<br>IDNTO VEINTOSI<br>IDNTO 4 Kanuaritationa<br>IDNTO 4 Kanuaritationa<br>IDNTO 4 K                                                                                                    | arte con 22 y<br>IMPUEST<br>4<br>- APOSTOLES<br>000711759343                                | 25/08/2035                                                                                                    | Total a Pagari<br>RIO BÁSICO (904)<br>anna étentas<br>25.99/15<br>etentas<br>rata Pagaristas<br>25.99/15                                                                                                    | Boleta N <sup>4</sup> 1<br>N.E 1<br>Pago Eectrinoc                                                                                    | si27,22<br>s-80<br>s-90<br>vtax<br>Total<br>SON PESC<br>CON 22/3                                                                                                    | 28/08/2015<br>5117593-4<br>23/08/2015<br>5127,1<br>55 CENTO VENTS/ETE<br>00                                                                                                    |
| SON PESOS C<br>SON PESOS C<br>Participantes<br>Portes 19<br>Portes<br>Form, 19<br>Den.1<br>Den.1<br>Den.1                                                                                                    | VERCIPIENTS ID170 VENTS ID170 VENTS ID170 ID185 Information ID170 ID170                                                                                                    | 4<br>- APOSTOLES<br>0071175934;                                                             | 25/04/2035 00 TO INHOBILIA                                                                                                    | Total a Pegar:           RIO BÁSICO (904)           serre:         RENTAX           tebe:         25,00/15           RI         RAA. PRACISO           MI         RAA. PRACISO                                                                                                    | Boleta N*1<br>N.C 1<br>Pago Eectrino                                                                                                  | 13400<br>3400<br>3<br>3<br>4<br>4<br>3<br>3<br>4<br>4<br>3<br>3<br>4<br>4<br>3<br>4<br>4<br>3<br>4<br>4<br>3<br>4<br>5<br>0<br>4<br>9<br>5<br>3<br>4<br>0<br>1<br>4<br>0<br>1<br>4<br>0<br>1<br>1<br>4<br>0<br>1<br>1<br>4<br>0<br>1<br>1<br>1<br>1                                                                                                    | 25/08/2015<br>\$127;09-4<br>\$127;09:5<br>\$5 CENTO VENTS JETE<br>00                                                                                                    |
| SON MISOS C<br>Received for the second second s                                                                                                    | Vencimiente<br>EINTO VEINTES<br>IENTO VEINTES<br>In const à trans-<br>instrume<br>QA<br>20-<br>PRUESA 123<br>8 01-000064                                                                                                    | 4<br>4<br>00711790342                                                                       | 25/06/2015<br>00<br>TO INHOBILIA<br>00<br>00<br>00<br>00<br>00<br>00<br>00<br>00<br>00<br>00<br>00<br>00<br>00                                                                                                    | Total a Pegari RIO BÁSICO (904) RIO BÁSICO (904) RIO BÁSICO (904) RIO RÁL PRANCISO RIO RAL PRANCISO RIO RIO ROMANIZA                                                                                                    | Boleta N <sup>4</sup> 7<br>N.C 1<br>Page Tectrino<br>D                                                                                | si27,22<br>s-80<br>s-90<br>vtox<br>Total<br>SON PESC<br>CON 22/3                                                                                                    | 07117993-4<br>25/08/2015<br>5127/<br>5 CENTO VENTSJETT<br>00                                                                                                    |
| SON MISOS C<br>SON MISOS C<br>Provide A<br>Provide A<br>Provide                                                                                                    | Vencimiento<br>ENTO VENTOS<br>In Const A tene<br>in Const A tene<br>in Con                                                                                                    | 4<br>- APOSTOLIS 1                                                                          | 25/08/2015                                                                                                    | Total a Pagari           RIO BÁSICO (904)           Intro BÁSICO (904)           Intro BáSICO (904)           Intro BÁSICO (904)           Intro BáSICO (904)           Intro BáSICO (904)                                                                                                    | Boleta Nº1<br>N.E :<br>Pago Dectrónico                                                                                                | ss27,22                                                                                                    | 28/08/2015<br>28/08/2015<br>55 CENTO VENTSJETE<br>00                                                                                                    |
| SON MISSIS C<br>Received<br>Received<br>Re                                                                                                    | Vencimiento<br>IENTO VENTISI<br>IENTO VENTISI<br>IENTO VENTISI<br>IENTO<br>IENTO  | 4<br>- APOSTOLES<br>IMPUEST<br>4<br>- MOSTOLES<br>IMPUEST                                   | 25/04/2035 00 TO INHOBILIA  Control INHOBILIA  Control INHOBILIA TO INHOBILIA                                                                                                    | Total a Pagar;           RIO BÁSICO (904)           serre:         RENTAX           status:         25,00(15           RIO RACISO         RALA PRANCISO           L172200000000000177         RIO BÁSICO (904)                                                                                                    | Bulaca M <sup>4</sup> )<br>Null 1<br>Pago Eectrina<br>D                                                                               | 5127,22<br>3-60<br>2<br>Vite:<br>Total<br>Sch: P(S)<br>CON 22/3<br>5-60                                                                                                    | 075137593-4<br>25/08/2015<br>5127/1<br>05 CENF5 VENTS/2TT<br>00                                                                                                    |
| SON MISSIS C                                                                                                    | Vencimiento<br>IENTO VENTS:<br>IENTO VENTS:<br>IENTO VENTS:<br>IENTO<br>IN 6 A COLOR<br>IN 6 A COLOR                                                                                                    | 4<br>- APOSTOLES<br>IMPUEST<br>IMPUEST<br>IMPUEST                                           | 25/06/2615<br>00<br>TO INHOBILIA<br>Contribuyed<br>(CP-1150)<br>010000000000000000000000000000000000                                                                                                    | Total a Pagari<br>RIO BÁSICO (904)<br>anne Elontax<br>Storito<br>RIO BÁSICO (904)                                                                                                    | Bulata N <sup>4</sup> 1<br>Null :<br>Pago Destrikor<br>D<br>Bulata N <sup>4</sup> 1                                                   | 1-00<br>1-00<br>1-00<br>1-00<br>1-00<br>1-00                                                                                                    | 25,/68/2015<br>5127,/<br>5127,/<br>55 (20/10 VENT2-ETT<br>90<br>807117583-4                                                                                                    |
| Son Hisos C<br>Remove and American<br>Remove and American<br>Remove and Americ                                                                                                    | Vencimienty<br>20170 VENTS:<br>D135<br>in the internet<br>in the internet<br>in the internet<br>in the internet<br>internet<br>internet<br>PRUEISA 123<br>PRUEISA 123<br>P                                                                                                    | a<br>a<br>· APOSTOLES<br>IMPUEST                                                            | 25/08/2015<br>10<br>10 INHOBILIA<br>20<br>20<br>20<br>20<br>20<br>20<br>20<br>20<br>20<br>20                                                                                                    | Tutal a Pagari           RIO BÁSICO (904)           merci         4015.0           state         25.99/15           merci         RAA. PRANCISO           J.772200000000000077         RIO BÁSICO (904)                                                                                                    | Boleta Nº1<br>Null :<br>D<br>Boleta Nº1<br>Null :                                                                                     | 5127,22<br>3-60<br>2<br>Vite:<br>Total<br>SON P(S)<br>CON 22/3<br>5-60                                                                                                    | 28/08/2015<br>22/08/2015<br>\$127,1<br>55 CDNF5 VENTSJETE<br>00<br>07117583-4                                                                                                    |
| Son Histor C                                                                                                    | Vencimiento ENTO VENTS: ENTO VENTS: ENTO VENTS: ENTO: ENTO:                                                                                                    | erre con 22 h<br>IMPUEST<br>- APOSTOLES<br>IMPUEST                                          | 25/06/2015 00 TO INMOBILIA CD-11500 CD-11500 CD-1150 CD-1150 CD-1150 CD-1150 CD-1150 CD-1150 CD-1150 CD-1150 CD-1150 CD-1150 CD-1150 CD-1150 CD-1150 CD-115 CD-115                                                                                                    | Total a Pagari           RIO BÁSICO (904)           arrow         RENTAX           the         RALA_FRANCISC           Image: Reserve and Reserve and | Bulaca Nº1<br>M.C.1<br>Pago Eestrion<br>D<br>Bulaca Nº1<br>NoC1                                                                       | 5-00<br>5-00<br>5-00<br>5-00<br>5-00<br>5-00                                                                                                    | 07517593-4<br>25/08/2015<br>5 227/3<br>35 20H/5 VENTSETT<br>00<br>07517593-4                                                                                                    |
| SON HISOS C<br>Rear State<br>Rear State<br>Rear                                                                                                    | vencimiento<br>IENTO VEINTISI<br>IENTO VEINTISI<br>IENTO VEINTISI<br>IENTO<br>IENTO<br>IEN | a<br>IMPUEST                                                                                | 25/06/2015<br>00<br>TO INHOBILIA<br>Contribuyents<br>(Co-1150)<br>2500 201 50000001<br>TO INHOBILIA<br>[20]                                                                                                    | Total a Pagar;           RIO BÁSICO (904)           BREE         RIAS (904)           BREE         RAS, PRANCISC           BREE         RAS, PRANCISC           BREE         RAS, PRANCISC           BREE         RAS, PRANCISC           BREE         RAS, PRANCISC           BREE         RAS, PRANCISC           BREE         RAS, PRANCISC           BREE         REAL PRANCISC           BREE         REAL PRANCISC           BREE         REAL PRANCISC           BREE         REAL PRANCISC                                                                                                    | Bulata N <sup>4</sup> 1<br>Null :<br>Page Destrieu<br>D<br>Bulata N <sup>4</sup> 1<br>Null :                                          | 5.00<br>5.00<br>Vite:<br>Total<br>Scor PS/<br>CON 22/3<br>5.00                                                                                                    | 25/69/2015<br>5127;<br>55 (20:40 vEhrts.Ett<br>00<br>07117593-4                                                                                                    |
| SON HISOS C<br>Participation of the second second sec                                                                                                    | Vencimiento<br>IEVTO VEINTS:<br>IEVTO VEINTS:<br>IEVTO VE                                                                                                    | 4<br>- APOSTOLIS<br>IMPUEST<br>IMPUEST<br>IMPUEST                                           | 25/08/2015<br>10<br>10 INHOBILIA<br>Contribuyenti<br>(Chatribuyenti<br>Chatribuyenti<br>Chatr                                                                                                    | Tutal a Pagari           RIO BÁSICO (904)           merici         RENTAX           sther         25.99/15           merici         RAA. PRANCISO           MILL         PRANCISO           MILL         RENTAX           MASSICO (904)         Marcine           MILL         RENTAX           MILL         RENTAX           MILL         RENTAX                                                                                                    | Bulata N <sup>4</sup> )<br>Null :<br>D<br>Bulata N <sup>4</sup> )<br>Null :<br>Rajo Eestidez                                          | 3-00<br>2-00<br>2-00<br>2-00<br>2-00<br>2-00<br>3-00<br>3-00           | 28/08/2015<br>22/08/2015<br>55 CD/F5 VENTS/27/<br>00<br>07117583-4                                                                                                    |
| SON HISOS C<br>Ren HISOS C<br>Ren SILSOS<br>C<br>Ren SILSOS<br>C<br>REN SILSOS<br>C<br>REN SILSOS<br>C<br>REN SILSOS                                           | Vencimiento<br>IDITO VENTISI<br>IDITO VENTISI<br>IDIT                                                                                                    | 4<br>- APOSTOLES<br>IMPUEST<br>IMPUEST                                                      | 25/08/2635 00 TO INMOBILIA CD-1150000001 US06210150000001 US06210150000001 US06210150000001 US06210150000001 US06210150000001 US06210150000001 US06210150000001 US06210150000001 US06210150000001 US06210150000001 US06210150000001 US06210150000001 US06210150000001 US06210150000001 US0621015000001 US0621015000001 US062100000000000000000000000000000000000                                                                                                    | Total a Pegari           RIO BÁSICO (904)           serte:         RINTAX           the         RAU. PRACISC           Image:         RUMAL PRACISC           Image:         RUMAL PRACISC           Image:                                                                                                    | Bulata N°1           M.1           Pago Eestion           D           Bulata N°1           No1 :           Pago Eestion               | 5.00<br>5.00<br>Visc<br>Total<br>SCN PSSC<br>CON 22/3<br>5.00<br>5.00<br>2.00<br>5.00<br>1.00<br>1.0           | 075127593-4<br>25/08/2015<br>5122/,<br>35 CENTO VENTERITY<br>00<br>075127583-4                                                                                                    |
| SON HISOS C<br>Records of the second second se                                                                                                    | Vencimiento<br>IENTO VENTISI<br>IENTO VENTISI<br>IENTO VENTISI<br>IENTO VENTISI<br>IENTO<br>IENTO<br>IENT    | a<br>IHPUEST<br>- APOSTOLIS<br>IMPUEST<br>IMPUEST                                           | 25/06/2015<br>00<br>TO INHOBILIA<br>Contribuyents<br>(C=2156)<br>DIG 1010000001<br>TO INHOBILIA<br>201<br>1011000011                                                                                                    | Tutal a Pagar:           RIO BÁSICO (904)           BELO BÁSICO (904)           INAL PRANCISC           INAL PRANCISC                                                                                                    | Bulata N <sup>4</sup> 1<br>Null :<br>Pago Eestdeer<br>D<br>Bulata N <sup>4</sup> 1<br>Null :<br>Pago Eestdeer                         | 1-00     1-00     1     1     1     1     1     1     1     1     1     1     1     1     1     1     1     1     1     1     1     1     1     1     1     1     1     1     1     1     1     1     1     1     1     1     1     1     1     1     1     1     1     1     1     1     1     1     1     1     1     1     1     1     1     1     1     1     1     1     1     1     1     1     1     1     1     1     1     1     1     1     1     1     1     1     1     1     1     1     1     1     1     1     1     1     1     1     1     1     1     1     1     1     1     1     1     1     1     1     1     1     1     1     1     1     1     1     1     1     1     1     1     1     1     1     1     1     1     1     1     1     1     1     1     1     1     1     1     1     1     1     1     1     1     1     1     1     1     1     1     1     1     1     1     1     1     1     1     1     1     1     1     1     1     1     1     1     1     1     1     1     1     1     1     1     1     1     1     1     1     1     1     1     1     1     1     1     1     1     1     1     1     1     1     1     1     1     1     1     1     1     1     1     1     1     1     1     1     1     1     1     1     1     1     1     1     1     1     1     1     1     1     1     1     1     1     1     1     1     1     1     1     1     1     1     1     1     1     1     1     1     1     1     1     1     1     1     1     1     1     1     1     1     1     1     1     1     1     1     1     1     1     1     1     1     1     1     1     1     1     1     1     1     1     1     1     1     1     1     1     1     1     1     1     1     1     1     1     1     1     1     1     1     1     1     1     1     1     1     1     1     1     1     1     1     1     1     1     1     1     1     1     1     1     1     1     1     1     1     1     1     1     1     1     1     1     1     1     1     1     1     1     1     1     1     1     1     1     1     1     1     1     1     1     1     1     1     1     1                                                                                                    | 25/69/2015<br>5127;<br>55 (20/F0 VENTS)(TF<br>00<br>07117593-4                                                                                                    |
| SON HESOS C<br>TON HESOS C<br>Ton HESOS C<br>Ton H                                                                                                    | Vencimiento<br>IEVTO VEIXITSI<br>IEVTO VEIXITSI<br>IEVTO VEIXI<br>IEVTO VEIXI                                                                                                    | a<br>IMPUEST<br>A<br>APOSTOLIS<br>IMPUEST<br>IMPUEST                                        | 25/08/2015<br>10 INHOBILIA<br>Contribuyenti<br>(Chatribuyenti<br>Chatribuyenti<br>Chatribuyenti<br>Chatribuyenti<br>Contribuyenti<br>Contributenti<br>Contributenti<br>Contribut                                                                                                    | Tutal a Pagari           RIO BÁSICO (904)           merici         RENTAX           sther         25.99/15           merici         RAA. PRACISO           MILL         PRACISO           MILL         RENTAX           MILL         RENTAX           MILL         RENTS           RALL         RENTS           MILL         RENTS                                                                                                    | Bulata N <sup>4</sup> h<br>Null :<br>Pago Destriour<br>D<br>Bulata N <sup>4</sup> h<br>Null :<br>Mull :<br>Pago Destriour             | 1-00     1-00     1     1-00     1     1     1     1     1     1     1     1     1     1     1     1     1     1     1     1     1     1     1     1     1     1     1     1     1     1     1     1     1     1     1     1     1     1     1     1     1     1     1     1     1     1     1     1     1     1     1     1     1     1     1     1     1     1     1     1     1     1     1     1     1     1     1     1     1     1     1     1     1     1     1     1     1     1     1     1     1     1     1     1     1     1     1     1     1     1     1     1     1     1     1     1     1     1     1     1     1     1     1     1     1     1     1     1     1     1     1     1     1     1     1     1     1     1     1     1     1     1     1     1     1     1     1     1     1     1     1     1     1     1     1     1     1     1     1     1     1     1     1     1     1     1     1     1     1     1     1     1     1     1     1     1     1     1     1     1     1     1     1     1     1     1     1     1     1     1     1     1     1     1     1     1     1     1     1     1     1     1     1     1     1     1     1     1     1     1     1     1     1     1     1     1     1     1     1     1     1     1     1     1     1     1     1     1     1     1     1     1     1     1     1     1     1     1     1     1     1     1     1     1     1     1     1     1     1     1     1     1     1     1     1     1     1     1     1     1     1     1     1     1     1     1     1     1     1     1     1     1     1     1     1     1     1     1     1     1     1     1     1     1     1     1     1     1     1     1     1     1     1     1     1     1     1     1     1     1     1     1     1     1     1     1     1     1     1     1     1     1     1     1     1     1     1     1     1     1     1     1     1     1     1     1     1     1     1     1     1     1     1     1     1     1     1     1     1     1     1     1     1     1     1     1     1     1     1     1     1     1     1     1     1     1     1     1     1                                                                                                    | 28/08/2015<br>28/08/2015<br>55 CD/F5 //D/F5/277<br>00<br>07117583-4                                                                                                    |
| SON HISOS C<br>Press<br>Press<br>Pre | Vencimiento UDVTO VENTSS IDVTO VENTSS IDVTO VENTSS IDVTO VENTSS IDVTO VENTS IDVTO IDVTO ID                                                                                                    | 4<br>- APOSTOLES<br>IMPUEST<br>- APOSTOLES<br>IMPUEST                                       | 25/08/2635 00 TO INMOBILIA CONTRIBUTION (CP-1150) TO INMOBILIA CONTRIBUTION (CP-1150)                                                                                                    | Total a Pagari           RIO BÁSICO (904)           sarter         RENTAX           the         RAU. PRACISC           MILL         PROVENCE           JZZZZ0000000000000077         RIO BÁSICO (904)           NUMERIC         400/LAX           Store         25/09/15           RIM         RUNEAX           Store         25/09/15                                                                                                    | Bulata N <sup>4</sup> 1<br>M.1 :<br>Pago Eestion<br>D<br>Bulata N <sup>4</sup> 1<br>Nul :<br>Pago Eestion<br>Nul :<br>Pago Eestion    | 1-60     1-60     1     1-60     1     1     1     1     1     1     1     1     1     1     1     1     1     1     1     1     1     1     1     1     1     1     1     1     1     1     1     1     1     1     1     1     1     1     1     1     1     1     1     1     1     1     1     1     1     1     1     1     1     1     1     1     1     1     1     1     1     1     1     1     1     1     1     1     1     1     1     1     1     1     1     1     1     1     1     1     1     1     1     1     1     1     1     1     1     1     1     1     1     1     1     1     1     1     1     1     1     1     1     1     1     1     1     1     1     1     1     1     1     1     1     1     1     1     1     1     1     1     1     1     1     1     1     1     1     1     1     1     1     1     1     1     1     1     1     1     1     1     1     1     1     1     1     1     1     1     1     1     1     1     1     1     1     1     1     1     1     1     1     1     1     1     1     1     1     1     1     1     1     1     1     1     1     1     1     1     1     1     1     1     1     1     1     1     1     1     1     1     1     1     1     1     1     1     1     1     1     1     1     1     1     1     1     1     1     1     1     1     1     1     1     1     1     1     1     1     1     1     1     1     1     1     1     1     1     1     1     1     1     1     1     1     1     1     1     1     1     1     1     1     1     1     1     1     1     1     1     1     1     1     1     1     1     1     1     1     1     1     1     1     1     1     1     1     1     1     1     1     1     1     1     1     1     1     1     1     1     1     1     1     1     1     1     1     1     1     1     1     1     1     1     1     1     1     1     1     1     1     1     1     1     1     1     1     1     1     1     1     1     1     1     1     1     1     1     1     1     1     1     1     1     1     1     1     1     1     1     1     1     1     1     1     1     1     1                                                                                                    | 07517593-4<br>25/08/2015<br>5127/<br>5 CENTO VENTENTT<br>00<br>07117583-4<br>25/08/2015                                                                                                    |
| SON HESOS C<br>Son HESOS C<br>Press<br>Press<br>Pres   | Vencimiento IENTO VENTISI IENTO VENTISI IENTO VENTISI IENTISI IENTISIIIIIIIIIIIIIIIIIIIIIIIIIIIIIIIIII                                                                                                    | arte con 22 %                                                                               | 25/06/2015 0 10 INHOBILIA  Contribuyent Contribuyent IO INHOBILIA  TO INHOBILIA  Contribuyent Contribuyent Contribuyent                                                                                                    | Tutal a Pagari           RIO BÁSICO (904)           BRUE PENERS           Store PENERS           RIO BÁSICO (904)           BRUE PENERS           RIO BÁSICO (904)           BRUE PENERS           RIO BÁSICO (904)           BRUE PENERS           Store PENERS           RIO BÁSICO (904)           BRUE PENERS           Store PENERS           RIO BÁSICO (904)                                                                                                    | Bulata N <sup>4</sup> 1<br>Null :<br>Pago Eestelour<br>D<br>Bulata N <sup>4</sup> 1<br>Null :<br>Pago Eestelour                       | \$127,22<br>1.00<br>5.00<br>Viat<br>5.00 PSc/<br>5.00 PSc/<br>5.00 P                                                                                                    | 25/08/2015<br>5127;<br>55 (20/40 VENT3-217)<br>007117593-4<br>25/08/2015                                                                                                    |
| SCAN PESSOR C<br>Record State<br>Person State<br>Person State<br>Configuration<br>Configuration<br>Configura                                                                                                    | Vencimiento UP TO VENTS: UP TO VENTS: UP TO                                                                                                    | arte con 22 y<br>IMPUEST<br>4<br>- APOSTOLES<br>IMPUEST<br>IMPUEST<br>4<br>- APOSTOLES      | 25/08/2015 0 10 INHOBILIA  Contribuyenti (CP.1150) Contribuyenti (CP.1150) Contribuyenti (CP.1150)                                                                                                    | Tutal a Pagari           RIO BÁSICO (904)           merici         RENTAX           sther         25.99/15           merici         RENTAX           L27.2000000000000077           RIO BÁSICO (904)           merici         RENTAX           Stripping         RINTAX           Max         25.99/15           RIO BÁSICO (904)         Max           Max         25.99/15           RIO BÁSICO (904)         Max           Max         25.99/15                                                                                                    | Bulata N <sup>4</sup> h<br>Null :<br>Pago Destriour<br>D<br>Mull :<br>Pago Destriour<br>Mull :<br>Pago Destriour                      | \$127,22<br>\$400<br>\$400<br>Total<br>\$501 PS:S<br>CON 22/3<br>\$400<br>\$201<br>\$400<br>\$400<br>\$201<br>\$400<br>\$400 | 07117583-4<br>28/08/2015<br>\$127,1<br>55 CEN/55 VENTSJETE<br>00<br>07117583-4<br>28/08/2015<br>\$127.1                                                                                                    |
| SOR PESOS C<br>SOR PESOS C<br>Peros 2<br>Peros 2<br>Pero                                                                                                    | Vencimiento<br>IDNTO VEINTISI<br>IDNTO VEINTISI                                                                                                    | 4<br>1MPUEST<br>4<br>- APOSTOLIS<br>1MPUEST<br>1MPUEST<br>4<br>4<br>- APOSTOLIS             | 25/08/2015<br>00<br>TO INHOBILIA<br>(CP-1150)<br>COUTOBUT<br>CP-11500<br>CP-11500<br>CP-11 | Total a Pegari           RIO BÁSICO (904)           Norre PENTAX           REMAX           REMAX           PENTAX           REMAX           REMAX           PENTAX           REMAX           REMAX                                                                                                    | Bulata N <sup>4</sup> 1<br>N.C :<br>Pago Eectrica<br>D<br>Bulata N <sup>4</sup> 1<br>N.C :<br>Pago Eectrica<br>N.C :<br>Pago Eectrica | 5127,22<br>5-00<br>2<br>5-00<br>2<br>5-00<br>2<br>5-00<br>2<br>5-00<br>5-00<br>5-0     | 25/08/2015<br>25/08/2015<br>5127/<br>55 CENTO VENTERETT<br>00<br>007117593-4<br>25/08/2015<br>5127/<br>525/08/2015                                                                                                    |
| SON HESOS C<br>Son HESOS C<br>Remove the<br>Promotion of the<br>Promotion of the<br>Promotiono                                                                                                    | Vencimiento IENTO VENTISS IENTO VENTISS IENTO VENTISS IENTO VENTISS IENTO IENTO IENT                                                                                                    | a<br>IMPUEST<br>APOSTOLIS<br>IMPUEST<br>IMPUEST<br>APOSTOLIS                                | 25/06/2015 0 TO INHOBILIA Contribuyent Contribuyent TO INHOBILIA TO INHOBILIA Contribuyent Contribuyent Contribuyent                                                                                                    | Tutal a Pagar:           RIO BÁSICO (904)           BELO BÁSICO (904)           IMAL /RANCISC           IMAL /RANCISC                                                                                                    | Bulata N <sup>4</sup> 1<br>Null :<br>Pago Eesteloor<br>D<br>Bulata N <sup>4</sup> 1<br>Null :<br>Pago Eesteloor                       | 5127,22<br>5-00<br>Viax<br>Viax<br>Viax<br>Sch P55<br>CON 22/3<br>Viax<br>Viax<br>Sch P55<br>Sch P55<br>Sch                                                                                                    | 07117593-4<br>25/08/2015<br>5127,1<br>55 CENTO VENTSJETE<br>00<br>07117593-4<br>25/08/2015<br>5127,1<br>35 CENTO VENTSJETE                                                                                                    |
| Tors House C                                                                                                    | Vencimiento U2NTO VENTS: U2NTO VENTS: U2NTO                                                                                                    | 4<br>- APOSTOLES<br>IMPUEST<br>IMPUEST<br>IMPUEST<br>IMPUEST<br>4<br>- APOSTOLES            | 25/08/2015 0 TO INHOBILIA  CP-1150 Contribuyentit CP-1150 Contribuyentit CP-115 Contribuyentit CP-115 Contribuyentit C                                                                                                    | Total a Pagari           RIO BÁSICO (904)           merici         RENTAX           scher         25.99/15           merici         RENTAX           J25.99/15         RE           RADA /RAACISO         9044           MALA /RAACISO         9044           MALA /RAACISO         9044           MALA /RAACISO         9044           MALA /RAACISO         9044           MALA /RAACISO         9044           MALA /RAACISO         9044           MALA /RAACISO         9044                                                                                                    | Bulaca NP1<br>M.(1)<br>Pago Eectriosc<br>D<br>Bulaca NP1<br>Nu(1)<br>Pago Eectriosc<br>D                                              | 5123,22 5400 540 540 540 540 540 540 540 540 54                                                                                                    | 07117593-4<br>25/08/2015<br>\$127,1<br>05 CENF5 VENTSJTT<br>00<br>07117593-4<br>25/08/2015<br>\$127,1<br>05 CENF5 VENTSJTT                                                                                                    |
| SON PESOS C<br>SON PESOS C<br>DE CONTRACTOR<br>Peros Salado<br>CUTT 2<br>Dess.<br>Dess.<br>Peros Salado<br>CUTT 2<br>Dess.<br>Peros Salado<br>Peros Salado<br>Peros Sa                                                                                                    | Vencimiento<br>IDNTO VENTISI<br>IDNTO VENTISI<br>IDNTO VENTISI<br>IDNTO VENTISI<br>IDNTO<br>IDNTO<br>IDNT    | 4<br>- APOSTOLIS<br>IMPUEST<br>IMPUEST<br>IMPUEST<br>IMPUEST<br>4<br>- APOSTOLIS<br>IMPUEST | 25/08/2015 0 TO INHOBILIA  Contribuyent (CP-1250)  TO INHOBILIA  CP-1250  TO INHOBILIA  CP-1350                                                                                                    | Total a Pagari           RIO BÁSICO (904)           Barry         RENTAX           Storers         25:09:15           B         RAJ. PRANCISO           J27222000000000000077         RIO BÁSICO (904)           Storers         40:01:15           RIO BÁSICO (904)         Storers           J27220000000000000000000000000000000000                                                                                                    | Bulata N <sup>4</sup> 1<br>Null :<br>Pago Eechdox<br>D<br>Bulata N <sup>4</sup> 1<br>Null :<br>Rago Eechdox<br>D                      | 5127,22 5407,22 5407 540 540 540 540 540 540 540 540 540 540                                                                                                    | 25/08/2015<br>5127/<br>5127/<br>5 |
| SON HESOS C<br>The Son HESOS C<br>The Son HE                                                                                                    | Vencimiento 20170 VENTIS 20170 VENTIS 20170 VENTIS 20170 VENTIS 20170 VENTIS 201 201 201 201 201 201 201 201 201 201                                                                                                    | arte con 22 %<br>IMPUEST<br>AROSTOLES<br>IMPUEST<br>IMPUEST<br>AROSTOLES                    | 25/08/2015 0 10 INHOBILIA  Centribuyenti Centribuyenti TO INHOBILIA  Contribuyenti Contribuyenti Contribuyenti Contribuyenti Contribuyenti Contribuyenti                                                                                                    | Tutal a Pagari           RIO BÁSICO (904)           Barriel PENTAX           2550/15           Barriel PENTAX           RIO BÁSICO (904)           BALL /RAACISO           BALL /RAACISO           RIO BÁSICO (904)           BALL /RAACISO           BALL /RAACISO           BALL /RAACISO           BALL /RAACISO           BALL /RAACISO           BALL /RAACISO           BALL /RAACISO           BALL /RAACISO                                                                                                    | Bulata N <sup>4</sup> 1<br>Null :<br>Pago Destrior<br>Bulata N <sup>4</sup> 1<br>Null :<br>Pago Destrior                              | 522,22 540 540 540 540 540 540 540 540 540 540                                                                                                    | 23/08/2015<br>323/08/2015<br>5127,1<br>55 CENTO VENTSJETE<br>00<br>075127593-4<br>235/08/2015<br>5127,1<br>55 CENTO VENTSJETE<br>00                                                                                                    |
| Son House C                                                                                                    | Vencimiento I2N TO VENTS: I2N TO VENTS: I2N                                                                                                    | 4<br>- APOSTOLES<br>IMPUEST<br>IMPUEST<br>IMPUEST<br>IMPUEST<br>4<br>- APOSTOLES<br>IMPUEST | 25/08/2015 0 TO INHOBILIA  CP-1150 CO-101HOBILIA  CP-1150 CO-101HOBILIA  CP-1150 CP-1150 CP-115 CP-1150 CP-115 CP-115 CP-1                                                                                                    | Total a Pagari           RIO BÁSICO (904)           merici         RENTAX           scher         25.99/15           merici         RENTAX           scher         RAA. PRACISCI           L77220000000000000077         RED BÁSICO (904)           merici         25.09/15           merici         RENTAX           RED BÁSICO (904)         Marxie (25.09/15)           merici         RAA. PRACISCI                                                                                                    | Bulaca NP1<br>M.C 1<br>Pago Tectriosc<br>D<br>Bulaca NP1<br>NuC 1<br>Pago Tectriosc<br>D                                              | 5227,22<br>5-00<br>1-0<br>1-0<br>1-0<br>1-0<br>1-0<br>1-0<br>1-0                                                                                                    | 25/08/2015<br>125/08/2015<br>125/08/200<br>125/08/200<br>125/08/200<br>125/08/200<br>125/08/200<br>125/08/200<br>125/08/200<br>125/08/200<br>125/08/200<br>125/08/200<br>125/08/200<br>125/08/200<br>125/08/200<br>125/08/200<br>125/08/200<br>125/08/200<br>125/08/200<br>125/08/200<br>125/08/200<br>125/08/200                                                                                                    |

Figura 9 Reimpresión de Boleta de Pago Inmobiliario

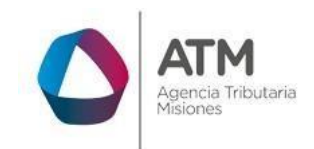

## Tabla de Figuras

| -igura 1. Pantalla principal del Sitio Web de DGR                   | 3   |
|---------------------------------------------------------------------|-----|
| -igura 2. Botón Usuarios con Clave Fiscal (marcado con cuadro rojo) | 4   |
| -igura 3. Pantalla de Loguin para ingreso al Sistema Rentax         | 5   |
| -igura 4. Botones de manipulación de registros                      | 5   |
| -igura 5. Botones de búsqueda                                       | 6   |
| -igura 6 Ingreso Consulta de Boletas                                | 7   |
| -igura 7 Consulta de Boletas                                        | 7   |
| -igura 8 Búsqueda de Boletas                                        | 9   |
| -igura 9 Reimpresión de Boleta de Pago Inmobiliario                 | .10 |